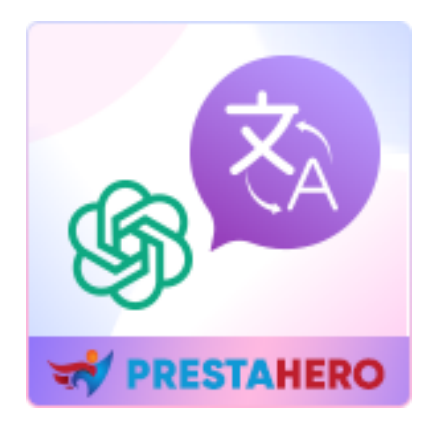

# Free Translate & Al Content Generator

Módulo gratuito de traducción de PrestaShop y generador de contenido de IA basado en Google Translate API, DeepL, ChatGPT, Bing/Azure, Libre, Lecto y Yandex. Traduce toda la tienda a más de 110 idiomas y genera contenido con ChatGPT (2 funciones en 1 módulo).

Un producto de PrestaHero

# Contenido

| I.   | BIENVENIDO                                                                   | 3  |
|------|------------------------------------------------------------------------------|----|
| II.  | INTRODUCCIÓN                                                                 | 3  |
| III. | INSTALLATION                                                                 | 3  |
| IV.  | CONFIGURACIÓN GENERAL                                                        | 4  |
| 1.   | Configuración de traducción                                                  | 4  |
| 2.   | Excepciones                                                                  | 8  |
| 3.   | ChatGPT                                                                      | 10 |
| V.   | TRADUCCIÓN DE CATÁLOGO                                                       | 11 |
| 1.   | Traducción de productos                                                      | 11 |
| 2.   | Traducción de categorías de productos                                        | 15 |
| 3.   | Traducción de marcas y proveedores                                           | 18 |
| 4.   | Traducción de atributos y características                                    | 19 |
| VI.  | TRADUCCIÓN DE PÁGINA                                                         | 19 |
| VII. | TRADUCCIÓN INTERNACIONAL                                                     | 22 |
| VIII | . COMPATIBILIDAD CON LOS MÓDULOS DE PRESTAHERO                               | 24 |
| 1.   | Compatibilidad con el módulo "Blog"                                          | 25 |
| 2.   | Compatibilidad con el módulo "Trusted Reviews"                               | 26 |
| 3.   | Compatibilidad con el módulo "Mega Menu Pro"                                 | 28 |
| 4.   | Compatibilidad con el módulo "Live Chat, Contact Form, and Ticketing System" | 30 |
| 5.   | Compatibilidad con el módulo "Custom fields & tabs on product page"          | 31 |
| IX.  | GRACIAS                                                                      | 33 |

#### I. BIENVENIDO

Gracias por comprar nuestro producto. Esperamos guiarle a través de todos los aspectos de la instalación del módulo y la configuración del módulo dentro de este documento. Lo sí tiene alguna pregunta que esté fuera del alcance de esta documentación, no dude en contactarnos.

### II. INTRODUCCIÓN

El módulo **Free Translate & Al Content Generator** utiliza el servicio de traducción automática Google Traductor para traducir su tienda en línea PrestaShop con el poder de Google y hacerlo multilingüe. Con 103 idiomas disponibles, su sitio estará disponible globalmente después de la instalación. Dedique tiempo a lo que es importante: administrar sus pedidos y productos, o comunicarse con sus clientes, en su idioma preferido.

**Free Translate & Al Content Generator** facilita la adición de traducciones a su tienda PrestaShop. La integración perfecta con el entorno familiar de PrestaShop asegura que siga siendo un flujo de entrada. Ahora, ofrecer a sus clientes una experiencia lingüística coherente es sencillo y rápido.

\* **"Free Translate & Al Content Generator**" es compatible con PrestaShop 1.7.x y PrestaShop 8.x

#### III. INSTALLATION

 Vaya a "Módulos/Módulos y servicios", haga clic en "Subir un módulo/Seleccionar archivo"

3

- Seleccionar el archivo de módulo "ets\_translate.zip" desde el ordenador y luego haga clic en "Abrir" para instalar
- 3. Haga clic en el botón "**Configurar**" del módulo que acaba de instalar para abrir la página de configuración del módulo.

Acceso rápido: También puede navegar a la página de configuración de Free Translate & Al Content Generator a través del menú de acceso rápido.

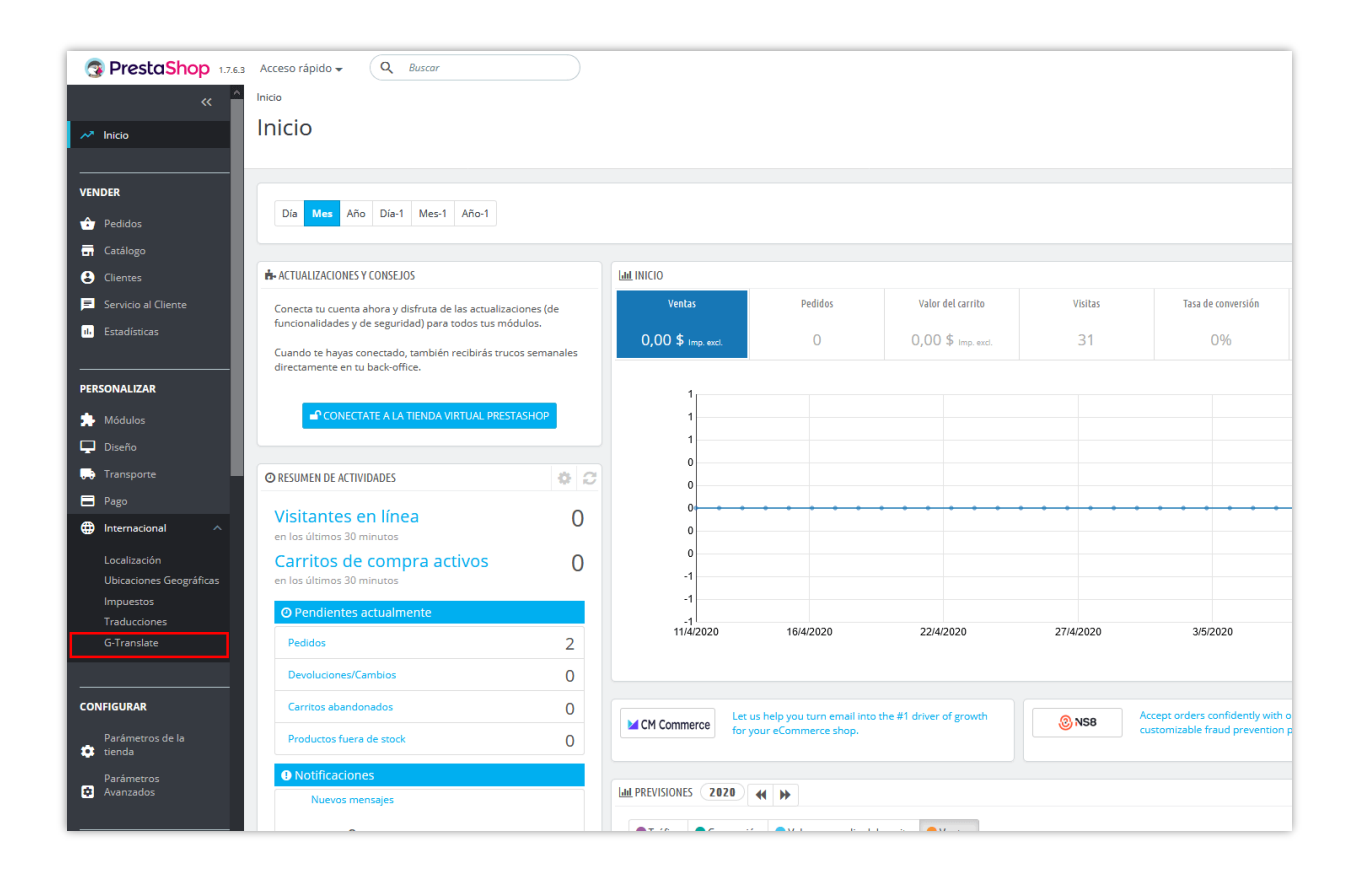

# IV. CONFIGURACIÓN GENERAL

1. Configuración de traducción

En primer lugar, deberemos seleccionar la API de traducción que desea utilizar. Free Translate & AI Content Generator admite 7 tipos de API: Google Translate API, DeepL API, ChatGPT API, Bing Translation API, Libre API, Lecto API y Yandex API.

| Ajustes globales                                            | (B) Trade                                                                                                    | icción con un solo clic |
|-------------------------------------------------------------|----------------------------------------------------------------------------------------------------|-------------------------|
| Configuraciones de traducción Sexcepciones ChatGPT          |                                                                                                    |                         |
| Seleccionar proveedor de traducción                         | Google translate     bur translation provider, please follow these steps:<br>n "Emble ChatGPT".                                                                                                    |                         |
| Clave de API de Google para "Cloud Translation API"         | Deepl     Uranslate     If y and click "Save".       Bing translate     isettingsi and select CharGPT Translate from the "Select translation provider" drapdown.       Libre translate     Check API       Lecto translate     Equivalent de haber habilitado la "API de traduccion en la nube" para el proyecto asociado con esta clave |                         |
| Aplicar automáticamente la configuración global al traducir | ChatGPT translate                                                                                                    |                         |
| Traducir de                                                 | ar esa uporar essu vesucinados, er le penin que especipique sos upciones se unaucción prepriosa cuoa vez que indusca<br>■ English (English) ▼<br>Este es el istioma de origen que se utilizara para traducir a los istiomas de destino seleccionados a continuación                                                                      |                         |
| * Traducir en                                               | Estas Son los idiomas de destino para aplicar la traducción, se traduciran desde el idioma de origen. La traducción solo se realizara para los idiomas seleccionados aquí                                                                                                    |                         |

Haga clic en "¿*Cómo obtener la clave API*?" enlace para obtener información sobre cómo crear y obtener su clave API de traducción. Ingrese su clave API en la página de configuración de **Free Translate & AI Content Generator** y luego haga clic en "Guardar". ¡Y estamos listos para comenzar!

- Aplica automáticamente los ajustes globales al traducir: La configuración de traducción definida en esta página se aplicará automáticamente a todos los tipos de traducción: traducción de productos, traducción de páginas CMS, etc.
- Detecta automáticamente el idioma del cliente cuando traduzcas los comentarios del cliente: Free Translate & Al Content Generator detectará automáticamente el idioma del comentario del cliente y realizará la traducción.
- Free Translate & Al Content Generator ofrece la traducción de campos (traducir cada campo de texto), la traducción de artículos (traducir un artículo como un producto, una categoría, un tema, un módulo, etc.), la traducción en masa (traducir varias secciones) y la traducción con un solo clic (traducir todo el contenido de la página web con un solo clic, corregir las traducciones que faltan).

- Regenera URL adaptadas cuando se traducen los títulos: Las URL adaptadas se generarán basándose en el texto traducido cuando se traduzcan los títulos, como los nombres de productos o el nombre de categoría
- Añadir palabras contextuales para mejorar las traducciones: Estas palabras ayudan a Google a entender mejor el contexto de la traducción, especialmente cuando el texto a traducir es demasiado corto (tiene solo una o unas pocas palabras). Estas palabras serán eliminadas de la traducción final.

| Acceso rápido 👻 🔍 Buscar                                                                  | 🛛 Ver miltienda 🇘 😴 😝                                                                                                    |  |  |  |
|-------------------------------------------------------------------------------------------|----------------------------------------------------------------------------------------------------|--|--|--|
| Internacional / G-Translate<br>G-Translate                                                | Ayuda                                                                                                    |  |  |  |
|                                                                                           |                                                                                                    |  |  |  |
| Ajustes globales                                                                          | Traducción con un solo clic                                                                                                    |  |  |  |
| Seleccionar proveedor de traducció                                                        | n DeepL translate 👻                                                                                                    |  |  |  |
| * DeepL API kr                                                                            | comprobar API Seleccione los idiomas                                                                                                    |  |  |  |
| Anlica automáticamente los aiustes dobales al traduc                                      |                                                                                                    |  |  |  |
| Abilea ancountraineirie ios ajústes Biopales ar cracio                                    | Si esta opción no está octivada, se te pedirá que especifiques tus opciones preferentes para la traducció <del>n catas vez que traducos</del>                                                                                                    |  |  |  |
| Traducir o                                                                                | le 🖩 English (English) 👻                                                                                                    |  |  |  |
| * Traducir                                                                                | zar es e monte u gymne por a ensolutio u da nomina de destructurados ango                                                                                                    |  |  |  |
| L                                                                                         | Estos son los kilonas de destino a los que se oplica la tradución se tradución del idioma de destino. La traducción solo se realizará para los kilonas seleccionados aquí                                                                                                    |  |  |  |
| Detecta automáticamente el idioma del cliente cuando traduzc<br>los comentarios del clien | is SI SI en SI SI en se se se se se se se se se se se se se                                                                                                    |  |  |  |
| ¿Cómo traduci                                                                             |                                                                                                    |  |  |  |
|                                                                                           | Traducir todos los campos (reemplazar todas las traducciones antiguas)                                                                                                    |  |  |  |
| Regenera URL adaptadas cuando se traducen los título                                      | s Seleccionar tipos de Las URL adaptada se generarin basíndose en el tento traducido cuando se traducan los títulos, como los na campo para traducir                                                                                                    |  |  |  |
| Analizar la traducción antes de traduc                                                    | ir 💽 Si<br>Se te notificará el número de caracteres que vas o traducir y un precio estimado que pagarás a Google por la traducción                                                                                                    |  |  |  |
| Ignora los archivos de control antiguos al traduc                                         | SI<br>Los archivos de control antiguos no se usan en PrestaShap 1.7, sin embargo, muchos de ellos todavio existen. No necesitamos traducir el texto de esos archivos.                                                                                                    |  |  |  |
| Habilitar traducción de camp                                                              | <ul> <li>Sí<br/>Verda un kono de "Traduci" al lado de cada campo de entrada que te permite traducir el contenido dentro del campo</li> </ul>                                                                                                    |  |  |  |
| Palabras (o frases) que no quieres que se traduzca                                        | n                                                                                                    |  |  |  |
|                                                                                           |                                                                                                    |  |  |  |
|                                                                                           | Estas palabras o frases no serán traducidas. Cada palabra o frase en una línea.                                                                                                    |  |  |  |
| Añadir palabras contextuales al traduc                                                    | ir 💽 No                                                                                                    |  |  |  |
| Precios de traducción de DeepL (por millón de caractere                                   | s) uso                                                                                                    |  |  |  |
|                                                                                           | (Ne entrar en pánical (Tienes 500.000 personajes gratis cada mesi Para más ver Precias de la API de traducción de Deepl. Este valor se utiliza para estimar tus gastos al<br>traducir el contenido de tu página web. Deja en blanco si na quieres ver el coste estimado de tu traducción. |  |  |  |
| Habilitar registro de traducció                                                           | n SI<br>Registra todas los solicitudes de API en Google, recomendado solo para fines de desarrolla. Ver el registra de traducción aquí                                                                                                    |  |  |  |
|                                                                                           |                                                                                                    |  |  |  |
|                                                                                           | Salvar                                                                                                    |  |  |  |
|                                                                                           |                                                                                                    |  |  |  |

Habilitar registro de traducción: Free Translate & Al Content Generator proporciona una función de registro de traducción para ayudarlo a realizar un seguimiento del rendimiento de este módulo. Haga clic en el enlace "Ver registro de traducción aquí" para abrir la página de registro de traducción.

| n<br>n<br>ran | / ets_translate /<br>figurar<br>slate - ¡Traduce | <ul> <li>Configurar</li> <li>Configurar</li> <li>todo lo que ve</li> </ul> | esl               |                |                                                                                                    |        | Atrás T                   | Fraducir Comprobar | ver mi tienda Ļ      | figurar los   |
|---------------|--------------------------------------------------|----------------------------------------------------------------------------|-------------------|----------------|----------------------------------------------------------------------------------------------------|--------|---------------------------|--------------------|----------------------|---------------|
| ISTR          | O DE TRADUCCIÓN                                  |                                                                            |                   |                |                                                                                                    |        |                           | Volve              | r a ajustes globales | Registros cle |
| D             | Tipo de página                                   | Lenguaje fuente                                                            | Lengua de llegada | IDs traducidos | Texto traducido                                                                                                    | Estado | Mensaje de respuesta Tier | mpo de espera (ms) | Fecha de traducción  | Accione       |
| 16            | theme                                            | en                                                                         | de                |                | Wire payment                                                                                                    | Éxito  | 263                       |                    | 2020-09-10 22:39:12  |               |
| 15            | product                                          | en                                                                         | es                |                | Our Hardcover Notebook (Humming bird version) mixe                                                                                    | Éxito  | 122                       | 6                  | 2020-09-10 22:28:59  |               |
| 14            | product                                          | en                                                                         | it                |                | Our Hardcover Notebook (Humming bird version) mixe                                                                                    | Éxito  | 135                       | i6                 | 2020-09-10 22:28:57  |               |
| 13            | product                                          | en                                                                         | fr                |                | Our Hardcover Notebook (Humming bird version) mixe                                                                                    | Éxito  | 133                       | 13                 | 2020-09-10 22:28:35  |               |
| 12            | product                                          | en                                                                         | es                |                | Buy now;Contact us for pre-order;Delivered within                                                                                     | Éxito  | 222                       |                    | 2020-09-10 22:25:48  |               |
| 1             | product                                          | en                                                                         | it                |                | Buy now;Contact us for pre-order;Delivered within                                                                                     | Éxito  | 236                       |                    | 2020-09-10 22:25:48  |               |
| 0             | product                                          | en                                                                         | fr                |                | Buy now;Contact us for pre-order;Delivered within                                                                                     | Éxito  | 452                       |                    | 2020-09-10 22:25:47  |               |
| 9             | attribute_group                                  | en                                                                         | es                | 1              |                                                                                                    | Éxito  | 95                        |                    | 2020-09-09 21:49:37  |               |
| 3             | attribute_group                                  | en                                                                         | it                | 1              |                                                                                                    | Éxito  | 95                        |                    | 2020-09-09 21:49:36  |               |
| 7             | attribute_group                                  | en                                                                         | fr                | 1              |                                                                                                    | Éxito  | 206                       |                    | 2020-09-09 21:49:36  |               |
| 5             | email                                            | en                                                                         | es                |                | A new question has just been submitted from {faq_n $% \left( {{\left[ {{{\left[ {{n_n}} \right]_n^n}} \right]_n^n}} \right)} \right)$ | Éxito  | 132                       | .7                 | 2020-09-08 21:35:21  |               |
| 5             | module                                           | en                                                                         | fr                |                | No                                                                                                    | Éxito  | 178                       |                    | 2020-09-08 21:33:47  |               |
| 1             | module                                           | en                                                                         | fr                |                | Yes                                                                                                    | Éxito  | 217                       |                    | 2020-09-08 21:33:46  |               |
| 3             | module                                           | en                                                                         | fr                |                | Customer Reassurance                                                                                                    | Éxito  | 230                       |                    | 2020-09-08 21:33:38  |               |
| 2             | product                                          | en                                                                         | it                |                | Hummingbird printed sweater;Regular fit, round nec                                                                                    | Éxito  | 218                       |                    | 2020-09-08 21:30:10  |               |
|               | product                                          | en                                                                         | fr                |                | Hummingbird printed sweater;Regular fit, round nec                                                                                    | Éxito  | 352                       |                    | 2020-09-08 21:30:10  |               |

**Traducción con un solo clic**: traducir todo el contenido de la página web con un solo clic, corregir las traducciones que faltan.

| Datos para traducir: | ☑ Todo (traducir todo)                                                                      |  |
|----------------------|---------------------------------------------------------------------------------------------|--|
|                      | ✓ Catálogo ∧                                                                                |  |
|                      | Productos                                                                                   |  |
|                      | ☑ Categorias                                                                                |  |
|                      | ✓ Marcas                                                                                    |  |
|                      | Proveedores                                                                                 |  |
|                      | Atributos                                                                                   |  |
|                      | Grupos de atributos                                                                         |  |
|                      | Caracteristicas                                                                             |  |
|                      | ✓ Valores de características                                                                |  |
|                      | ✓ Páginas ∧                                                                                 |  |
|                      | Categorías de CMS                                                                           |  |
|                      | ☑ Páginas de CMS                                                                            |  |
|                      | ✓ Internacional / Traducciones ∧                                                            |  |
|                      | Back office                                                                                 |  |
|                      | 🗹 Temas 🗸                                                                                   |  |
|                      | ☑ Módulos instalados ∨                                                                      |  |
|                      | 🗹 Email 🗸                                                                                   |  |
|                      | Páginas estáticas (página de inicio, página de inicio de sesión, página de mi cuenta, etc.) |  |
|                      | ✓ Opiniones de clientes                                                                     |  |
|                      | ☑ Tranquilidad del cliente                                                                  |  |
|                      | ☑ Widget de enlace (menú de pie de página)                                                  |  |
|                      | Menú principal (menú superior)                                                              |  |
|                      | Bloques de texto personalizados                                                             |  |
|                      | Carrusel de imagen                                                                          |  |

#### 2. Excepciones

Debido a las características de cada idioma a la hora de traducir, habrá errores en ciertas palabras, especialmente cuando una palabra tiene muchos significados y está sola. Por lo tanto, el módulo admite la función que le permite agregar traducciones fijas para algunas palabras especiales.

Por ejemplo, la palabra inglesa "**Save**" tiene muchos significados: significa tanto "**Guardar**" como "**Ahorrar**" en Español. Sin embargo, al usar las herramientas de traducción, si desea mostrar que la palabra "**Save**" significa "**Guardar**" (por ejemplo, guardar la configuración),

puede activar la opción "*Traducción fija para algunas palabras especiales*" y agregar las palabras quiere traducir con significados fijos. En ese momento, al encontrar la palabra "**Save**", el módulo automáticamente la traducirá a "**Guardar**".

| Ajustes globales                                    |                                                                                                    |            | Traducción con un solo clic |
|-----------------------------------------------------|----------------------------------------------------------------------------------------------------|------------|-----------------------------|
| Configuraciones de traducción SExcepciones ChatGPT  |                                                                                                    |            |                             |
| Traducción fija para algunas palabras especiales.   | Si Si                                                                                                    |            |                             |
|                                                     | *Clave de frase                                                                                                    | Traducir a |                             |
|                                                     | Save                                                                                                    | Guardar    | es 🕶                        |
|                                                     | + Agregar                                                                                                    |            |                             |
| Palabras (o frases) que no quieres que se traduzcan |                                                                                                    |            |                             |
|                                                     | Estas palabras o frases no seran traducidas. Cada palabra o frase en una línea. Sin embargo, esta<br>opcion no es compatible con Lecto, Libre y Yandex translate |            |                             |
| Añadir palabras contextuales al traducir            | No No                                                                                                    |            |                             |
|                                                     |                                                                                                    |            |                             |
|                                                     |                                                                                                    |            | Salvar                      |

Además, el módulo también es compatible con la función "**Agregar palabras** contextuales al traducir".

Las palabras contextuales que agregue ayudarán a Google a comprender mejor el contexto de la traducción, especialmente cuando el texto a traducir es demasiado corto (solo tiene una o unas pocas palabras).

| Añadir palabras contextuales al traducir                              | Si Si                                                                                                    |
|-----------------------------------------------------------------------|----------------------------------------------------------------------------------------------------|
| * Añadir palabras contextuales para mejorar las traducciones          | es 🕶                                                                                                    |
|                                                                       | Estas palabras ayudan a Google a entender mejor el contexto de la traducción, especialmente cuando el texto a traducir es demasiado corto (tiene<br>solo una o unas pocas palabras). Estas palabras seran eliminadas de la traduccion final |
| * Páginas para añadir palabras contextuales al traducir               | 🔲 Todas las páginas                                                                                                    |
|                                                                       | 🔲 Catálogo (productos, categorías, características y atributos, etc.)                                                                                                    |
|                                                                       | Páginas de CMS y categorías                                                                                                    |
|                                                                       | 🗸 Internacional / Traducciones (textos en archivos tpl o php y plantillas de correo electrónico)                                                                                                    |
|                                                                       | Tranquilidad del cliente                                                                                                    |
|                                                                       | Widget de enlace (menú de pie de página)                                                                                                    |
|                                                                       | 🗌 Menú principal (menú superior)                                                                                                    |
|                                                                       | Bloques de texto personalizados                                                                                                    |
|                                                                       | Carrusel de imagen en la página de inicio                                                                                                    |
| Añade palabras contextuales cuando el texto original a traducir tenga | 10 o menos palabras                                                                                                    |
|                                                                       | Deja estes campo en blanco para añadir<br>polabras contextuales a cada texto cuando se<br>traduzca                                                                                                    |

#### 3. ChatGPT

Integrado con ChatGPT, el módulo facilita y optimiza la creación y traducción del contenido de productos. Permite a los usuarios seleccionar el modelo de ChatGPT para generar o traducir contenido (por defecto se usa el modelo más reciente). Verifica y recupera automáticamente la lista de modelos disponibles de ChatGPT en función de la clave API del usuario, asegurando que solo se usen modelos accesibles.

| comparationes de d'addecion   |                                             |                                                               |                                                                                                    |                   |              |
|-------------------------------|---------------------------------------------|---------------------------------------------------------------|----------------------------------------------------------------------------------------------------|-------------------|--------------|
|                               | Habilitar ChatGPT                           | Sí<br>Habilite ChatGPT para crear o ea                        | ditar contenido.                                                                                                    |                   |              |
|                               | * Modelo ChatGPT                            | Gpt 4o 🗸                                                      | a sus necesidades                                                                                                    |                   |              |
|                               | * API de ChatGPT                            | Gpt 3.5 Turbo Instruct 0914<br>Gpt 3.5 Turbo 16k              | px6DsxC901Zk97w8RjC8v474sFV7bxmB3nMsrYxUJT3Blbkf<br>urate de haber habilitado la "API de ChatGPT" para el proyecto as | Check ChatGPT API |              |
| ree Translate & Al Content Ge | enerator 5                                  | Gpt 3.5 Turbo 1106<br>Gpt 3.5 Turbo Instruct<br>Gpt 3.5 Turbo |                                                                                                    |                   |              |
| Etiqueta                      | Contenido                                   | Gpt 4o 2024 11 20                                             |                                                                                                    |                   | Acción       |
| Write product description 1   | I need an effective product description for | Gpt 4 0613                                                    | nvince customers it's the best choice                                                                                 |                   | 🖋 Editar 🛛 👻 |
| Write product description 2   | Write a 50-word product description for {p  | Gpt 4o<br>Gpt 4o 2024 08 06                                   | at, informative tone.                                                                                                 |                   | 🖋 Editar 🛛 👻 |
| Write product description 3   | l must craft a compelling product descripti | ic Gpt 3.5 Turbo 0125                                         | lighting its key features and benefits.                                                                               |                   | 🖋 Editar 🛛 👻 |
| Translate product summary     | Translate (product_summary) into (curren    | Gpt 4 Turbo<br>Gpt 4 Turbo 2024 04 09                         |                                                                                                    |                   | 🖋 Editar 🛛 👻 |
| Translate product description | What is the translation of {product_descrip | Gpt 4.1<br>Gpt 4.1 2025 04 14                                 |                                                                                                    |                   | 🖋 Editar 🛛 👻 |
|                               |                                             | Dall E 3<br>Dall E 2<br>Taut Embedding 2 Empli                |                                                                                                    |                   |              |
|                               |                                             | Babbage 002<br>Text Embedding Ada 002                         |                                                                                                    |                   | S            |
|                               |                                             | Chatgpt 4o Latest<br>Text Embedding 3 Large                   |                                                                                                    |                   |              |
|                               |                                             | 01                                                            |                                                                                                    |                   |              |

Además, puedes añadir y guardar prompts para generar contenido de producto que cumpla con tus requisitos específicos sin necesidad de introducirlos manualmente cada vez.

| de traducción | 8 Excepciones          |                                                                                                   |         |  |
|---------------|------------------------|---------------------------------------------------------------------------------------------------|---------|--|
|               |                        |                                                                                                   |         |  |
|               | 🖉 Plantillas de solici | itud                                                                                              | ×       |  |
|               | * Etiqueta             | es *                                                                                              |         |  |
| alisitud 3    | t Cantanida            |                                                                                                   | Clave   |  |
|               | * Contenido            | Códigos cortos disponibles: (product_name) {product_description) {product_summary) {product_tags} |         |  |
| Con           |                        | {product_reference} {product_brand}                                                               |         |  |
| Escr          |                        |                                                                                                   |         |  |
|               |                        |                                                                                                   | Guardar |  |
|               |                        |                                                                                                   |         |  |
|               |                        |                                                                                                   |         |  |

# V. TRADUCCIÓN DE CATÁLOGO

## 1. Traducción de productos

Desde la **página de listado de productos**, puede ejecutar la traducción rápida del producto seleccionando los productos que desea traducir y luego haga clic en el botón "Traducir".

| Acceso rápido - 🔍 Buscar (p. ej: referencia de producto, m) 🕸 Modo depuración 🧿 Ver mi tienda 🛕 🦉 🤂 |            |                                                |          |                     |           |                   |           |  |  |
|----------------------------------------------------------------------------------------------------|------------|------------------------------------------------|----------|---------------------|-----------|-------------------|-----------|--|--|
| Catálogo / Productos<br>Productos                                                                   |            |                                                |          | ia Traducir         | ⊕ Nuevo   | Módulos recomenda | dos Ayuda |  |  |
| Filtrar por categorias     V   Acciones Agrupadas                                                   |            |                                                | Y        |                     |           |                   | ٥         |  |  |
| Seleccionar todos     Activar selección     Desactivar selección                                    | Referencia | Haga clic para traducir<br>todos los productos |          | Precio (imp. incl.) | Cantidad  | Estado            | Acciones  |  |  |
| Mín. Máx. B Eliminar selección                                                                      | B          | seleccion                                      | ados     |                     | Mín. Máx. | \$                | Q Buscar  |  |  |
| ✓ 19 Tal Tal                                                                                        | demo_14    | Accesorios de casa                             | 13.90 \$ | 13.90 \$            | 300       | ~                 | 1         |  |  |
| V 18 Cuaderno de colibri                                                                            | demo_10    | Papelería                                      | 15,00 \$ | 15,00 \$            | 1200      | ~                 | 1         |  |  |
| V 17 Cuaderno oso pardo                                                                             | demo_9     | Papelería                                      | 12,90 \$ | 12,90 \$            | 1200      | ~                 | 1 :       |  |  |
| V 16 Cuaderno de zorro de montaña                                                                   | demo_8     | Papelería                                      | 12,90 \$ | 12,90 \$            | 1200      | ~                 | 1         |  |  |
| ✓ 15 Pack Mug + Poster enmarcado                                                                    | demo_21    | Accesorios de casa                             | 35,00 \$ | 35,00 \$            | 100       | ~                 | / :       |  |  |
| V 14 Colibrí - Gráficos vectoriales                                                                 | demo_20    | Arte                                           | 9,00 \$  | 9,00 \$             | 300       | ~                 | 1         |  |  |
| ✓ 13 Oso pardo - Gráficos vectoriales                                                               | demo_19    | Arte                                           | 9,00 \$  | 9,00 \$             | 300       | ~                 | 1         |  |  |
| 2 12 Zorro de montaña - Gráficos vectoriales                                                        | demo_18    | Arte                                           | 9,00 \$  | 9,00 \$             | 300       | ~                 | 1         |  |  |
| 🔽 11 Cojin Colibri                                                                                  | demo_17    | Accesorios de casa                             | 18,90 \$ | 18,90 \$            | 600       | ~                 | 1         |  |  |

Aparecerá una ventana emergente que mostrará las configuraciones de traducción definidas. Puede editar las configuraciones de traducción antes de traducir.

| G PrestaShop                                                   | Acceso rápido + Q, a | lentar (p. ej : inferencia de pr | ookuma                     |                                                                                                    |                |                    |                 | O Ver mi tie | nda 🗘 😪  | θ |
|----------------------------------------------------------------|----------------------|----------------------------------|----------------------------|----------------------------------------------------------------------------------------------------|----------------|--------------------|-----------------|--------------|----------|---|
| er<br>M <sup>a</sup> linicia                                   | Productos            |                                  |                            |                                                                                                    | R G Transle    | Re 🕘 Norve         | Mõdulos y Servi |              |          |   |
| VENDER                                                         |                      | ~ Acciones                       | 🐧 Traducir ( 6 productos ) | M                                                                                                    | ×              |                    |                 |              | ¢        |   |
| 🐨 Prelidos                                                     |                      |                                  | Traducir de                | 🔜 English (English) 👻                                                                                                    |                |                    |                 |              |          |   |
| Productos                                                      | ID • Imag            | en Nombre                        | Traducir a                 | EI FR , = ES , EI IT , = DE , = CA , = GL , = EU , = VN , = PL , EI                                                                                                    | PT , 늘 CS , 🔹  | recio (imp. incl.) | Cantidad        | Estado       | Acciones |   |
| Calingorian<br>Monitorino                                      |                      | Bascar por ne                    | Cômo traducir              | Tradura todos los campos que no están traducidos (archivos varios                                                                                                    | o archivos que |                    |                 | ٠            |          |   |
| Archutos y Caracteristicas<br>Marcas y Proviedores<br>Archives | <b>a</b> e 🚺         | EMBROICERED N                    | contradica-                | Traduce solo los campos que no exerte dadecido (artinios racios<br>Traduce solo los campos vacios     Traduce solo los campos vacios     Traduce solo los campos vacios que tienen el mismo contenido del i | dioma original |                    |                 | •            | Z I      |   |
| Descuentes.<br>Stocks                                          | 🗆 a 🚺                | Tube Dress in Bla                |                            | Traducir todos los campos (reemplazar todas las traducciones antig                                                                                                    | uas)           |                    |                 | •            | 2 :      |   |
| Cherten     Servicto al Cliente                                | 60 😏                 | MID HEIGHT BLD                   | traducir titulos           | 5                                                                                                    |                |                    |                 | •            | × 1      |   |
| 1 (stadution                                                   | 🖬 🕫 🎽                | HIGH RISE DENIN                  | Elija campos para traducir | Iodos     Nombre del producto     Descripción     Sumari                                                                                                    |                |                    |                 | •            | Z I      |   |
|                                                                | 🗆 58 🚺               | BASIC POPUNISH                   |                            | Label when in stock     Label when out of stock (and back order allowed)     Delivery time of in-stock products                                                                                             |                |                    |                 |              | × 1      |   |
| Disetto                                                        | 57                   | LIVEN INCOME                     |                            | Delivery time of out-of-stock products with allowed orders     Meta title                                                                                                    |                |                    |                 | •            | 1        |   |
| R Transports                                                   | 55                   | jewniry hair cipp                |                            | Meta description                                                                                                    |                |                    |                 |              | × 1      |   |
| Internacional                                                  | S 11                 | Heart-Shaped Per                 | CANCELAR                   |                                                                                                    | TRADUCIR       |                    |                 | •            | 1        |   |
| CONFIGURAR                                                     | 54                   |                                  |                            |                                                                                                    |                |                    |                 |              | Z (      |   |
| C Parametros Avenzados                                         | 47.                  |                                  |                            |                                                                                                    |                |                    |                 | •            | 1        |   |

Cuando esté satisfecho con sus configuraciones de traducción, haga clic en el botón "**Traducir**" para iniciar el proceso de análisis:

| Buscar por nom    | ıbre                            | Buscar ref.  | Buscar categoría   | Mín. Máx. |          |          |
|-------------------|---------------------------------|--------------|--------------------|-----------|----------|----------|
| Taza personalizal | 🖲 Traducir                      |              |                    |           | $\times$ |          |
| Cuaderno de coli  | Analizando traducciones. Por fa | vor espera . |                    |           |          |          |
| Cuaderno oso pa   |                                 |              |                    |           |          | 12,90 \$ |
| Cuaderno de zon   | CANCELAR                        |              |                    |           |          | 12,90 \$ |
| Pack Mug + Poster | enmarcado                       | demo_21      | Accesorios de casa | 35,00 \$  |          | 35,00 \$ |

| aza personalizabl | e                               | demo_14       | Accesorios de casa | 13,90 \$                   |          |
|-------------------|---------------------------------|---------------|--------------------|----------------------------|----------|
| uaderno de coli   | 🕸 Traducir                      |               |                    | ×                          | 15,00 \$ |
| uaderno oso pa    | Vas a traducir 65 textos (29,23 | 2 caracteres) |                    |                            | 12,90 \$ |
| uaderno de zori   | CANCELAR                        |               |                    | CONFIRMAR Y TRADUCIR AHORA | 12,90 \$ |
| ack Mug + Poster  | enmarcado                       | demo_21       | Accesorios de casa | 35,00 \$                   | 35,00 \$ |

Haga clic en el botón "**Confirmar y traducir ahora**" para comenzar a traducir.

### \* Traducir un producto específico

**Free Translate & Al Content Generator** también le permite traducir un producto específico. Simplemente necesita abrir la página de edición del producto y hacer clic en el icono "Traducir" donde desea traducir su contenido.

| Acceso rápido 👻 | $\left(\mathbf{Q}, Buscar(p, q): reference de producto, m ight)$                           | 🐝 <sup>9</sup> H.Le 🗸 💿 Ver mi tienda 🋕 🥵                                                                       |
|-----------------|--------------------------------------------------------------------------------------------|----------------------------------------------------------------------------------------------------|
|                 | Customizable mug                                                                           | en ≑<br>Traducir<br>Ventas Listado de<br>Productos<br>Ayuda                                                     |
|                 | Ajustes básicos Cantidades Envio Precio SEO Opciones Traclucir el nombre del producto      | Traducir todos los campos<br>de productos<br>Combinaciones<br>© Producto simple<br>O Producto con combinaciones |
|                 | Traducide p                                                                                | Referencia<br>demo_14<br>Cantidad<br>r resumen<br>roducto<br>usate en Cantidades                                |
|                 | Resumen     Descripción       ◇ ▲ B I U ∓ **     ∞ ■ • ≡ • ≡ • ≡ • ≡ • ≡ • ≡ • ≡ • ≡ • ≡ • | Precio 💿                                                                                                    |
|                 | White Ceramic Mug. 325ml                                                                   | 13,90000 US\$ 13.9 US\$<br>Regla de impuestos<br>US-AL Rate (4%)                                                |
|                 | Avance En línea                                                                            | Cumigue cum eventade en Cyrtectus Duplicar Ir al catálogo Añadir nuevo producto                                 |

A continuación se muestra un ejemplo de un nombre de producto y un resumen después de haber sido traducido del inglés al español:

| Taza personalizable                                                           |                          |         | Display Producto es      | tándar 🗢 🔋        | en 🗢 🔞<br>Traducir                 | Ustado de Ayud      |
|-------------------------------------------------------------------------------|--------------------------|---------|--------------------------|-------------------|------------------------------------|---------------------|
| Ajustes básicos Cantidades                                                    | Transporte Precio SEO Op | iclones |                          |                   |                                    |                     |
| +                                                                             | HERE Portada             |         |                          |                   | Combinaciones [                    | 2<br>naciones       |
|                                                                               |                          |         |                          |                   | Referencia 🛛                       |                     |
| Resumen     Description       <> <u>A</u> B <i>I</i> <u>U</u> ∓ <sup>33</sup> | ☞ ፪ • Ξ • Ξ • Ⅲ • ■ Pá   | rrafo 🔻 |                          | \$ B              | Cantidad 🗉                         |                     |
| Taza de cerámica blanca. 325m                                                 | I                        |         |                          |                   | 300<br>Configuración avanzada en f | Cantidades          |
|                                                                               |                          |         | 30 de 800 cara           | cteres permitidos | -                                  |                     |
| Características                                                               |                          |         |                          |                   | Precio 🔢                           |                     |
| Característica                                                                | Valor predefinido        |         | O un valor personalizado |                   | Impuestos excluidos                | Impuestos incluidos |
| Composition                                                                   | * Ceramic                | •       |                          | Û                 | 13,900000 US\$                     | 13.9 US\$           |
| Añadir característica                                                         |                          |         |                          |                   | Regla de impuestos                 |                     |
| - Ander caracteristica                                                        |                          |         |                          |                   | US-AL Rate (4%)                    | -                   |
|                                                                               |                          |         |                          |                   |                                    | -                   |

Además, también integramos ChatGPT en el módulo (en la sección de resumen y descripción de la página del producto) para ayudar a los propietarios de las tiendas a crear y traducir el contenido del producto más fácilmente.

Haz clic en el ícono de ChatGPT en la descripción o resumen del producto y comienza a usarlo. Debajo del cuadro de chat con las etiquetas de las indicaciones que ha creado, haga clic en la etiqueta de la indicación que desea usar para ahorrar tiempo sin tener que volver a escribir manualmente el contenido que desea.

|                                                                                                    | Traducir Ventas productos Ayuda                                                                                                    |
|----------------------------------------------------------------------------------------------------|----------------------------------------------------------------------------------------------------|
| Ajustes básicos Combinaciones Transporte Precio SEO Opciones                                                                                                    |                                                                                                    |
| + Portade                                                                                                    | Write summary for White T- Shirt for men product     The White T-Shirt for men is a classic and versatile     wardrobe staple that can be dressed up or down for     any occasion. Made from high-quality cotton materi-                                                                                                    |
| Resumen       Image: State of the state of the state of | this T-Shirt is soft, comfortable, and breathable,<br>making it perfect for everyday wear. It features a<br>simple and timeless design with a crew neckline and<br>short sleeves, making it easy to pair with any outfit.<br>Whether you're running errands, hitting the gym. or<br>going out for a night on the town, the White T-Shirt<br>for men is a must-have item that will never go out ol<br>style. |
| Descripción de 800 coracteres permitid                                                                                                    | Solicitar<br>contenido Resumen v en v Aplicar                                                                                                    |
| ↔ <u>A</u> B <i>I</i> U ∓ ** ⊕ ≣ • ⊟ • ⊞ • ⊞ • ■ Párrafo •                                                                                                    | Write summary for White <u>T-Shirt</u> for <u>men</u> product                                                                                                    |
| Symbol of lightness and delicacy, the hummingbird evokes curiosity and joy. Studio Design's Polyfeune collection features classic products with colorful patterns, inspired<br>by traditional Japanese organis. Wear a clinic or jeans. The sublimation textle prixing process provides an exceptional color rendering and a color, guaranteed over time.<br>• Solid colors: 100% Cotton, 190% Polyester<br>• Imported<br>• Project and with like colors, dry low heat:<br>• Organise a bird lower that is cliving dry low heat:<br>• Organise a bird lower that is cliving dry low heat:<br>• This color like subject and lower that is cliving and the subject and the subject base of the subject and young girls will love adding to their<br>clothing outfits. This charming design lends an easy-going appeal to casual attrice.<br>• This color like any of real res is carrying a design bear this real/relies a velociming feel to this eye-catching shirt. Ideal for work, school, and church. A vibrant                                                                                                    | Summary Description Haga clic para usar las indicaciones                                                                                                    |

#### 2. Traducción de categorías de productos

Desde la **página de lista de categorías**, puede ejecutar la traducción rápida de categorías seleccionando las categorías que desea traducir y luego haga clic en el botón "Traducir".

| tegorías                                                                                                    |                                                           |                                                                                                    | 🛽 Traducir 🖉 💮                                                                                                    | ) Añadir nueva categoría                                                                                                    | Módulos recon         | mendados A                                   |
|----------------------------------------------------------------------------------------------------|-----------------------------------------------------------|----------------------------------------------------------------------------------------------------|----------------------------------------------------------------------------------------------------|----------------------------------------------------------------------------------------------------|-----------------------|----------------------------------------------|
| Categorías desactivadas<br>O                                                                                                    |                                                           | Categorias vacias<br>O                                                                                                    | Mejor casegoria<br>30 DIAS<br>Clothes                                                                                                    | Q Promedio d<br>2                                                                                                    | le productos por cate | egoría                                       |
| cio 🌶 Editar                                                                                                    |                                                           |                                                                                                    |                                                                                                    |                                                                                                    |                       |                                              |
| tegorias (3)                                                                                                    |                                                           |                                                                                                    |                                                                                                    |                                                                                                    |                       |                                              |
|                                                                                                    |                                                           |                                                                                                    |                                                                                                    |                                                                                                    |                       |                                              |
| Acciones masivas 🗸                                                                                                    |                                                           |                                                                                                    |                                                                                                    |                                                                                                    |                       |                                              |
| Habilitar selección                                                                                                    |                                                           |                                                                                                    |                                                                                                    |                                                                                                    |                       |                                              |
| Acciones masivas V<br>Habilitar selección<br>Desactivar selección                                                                       | ibre                                                      | Descripción                                                                                                    |                                                                                                    | Posición 🔨                                                                                                    | Desplegado            | Comportamient                                |
| Acciones masivas  Habilitar selección Desactivar selección Eliminar seleccionado Traducir selección                                     | ibre<br>                                                  | Descripción Buscar descripción                                                                                                    |                                                                                                    | Posición ^                                                                                                    | Desplegado<br>\$      | Comportamient                                |
| Habilitar selección<br>Desactivar selección<br>Eliminar seleccion<br>Traducir selección                                                 | bre<br>mbre de la búsquer<br>Clothes                      | Descripción Buscar descripción Discover our favorites fashionable discoveries style with personality which matches your ow                                                                                              | , a selection of cool items to integrate in your wardrobe. Compose a unique                                                                                                    | Posición  Posición Buscar posición                                                                                                    | Desplegado<br>¢       | Comportamient<br>Q Busca                     |
| Acciones masivas V<br>Habilitar selección<br>Desactivar selección<br>Eliminar selección<br>Traducir selección<br>V 3<br>6               | bre<br>nbre de la búsquei<br>Clothes<br>Accesorios        | Descripción<br>Buscar descripción<br>Discover our favorites fashionable discoveries<br>style with personality which matches your own<br>Items and accessories for your desk, kitchen o                                  | , a selection of cool items to integrate in your wardrobe. Compose a unique<br>h.<br>r living room. Make your house a home with our eye-catching designs.                                                                                 | Posición  Posición Buscar posición 1 2                                                                                                    | Desplegado            | Comportamient<br>Q Busca<br>Q :<br>Q         |
| Accones masivas v<br>Habilitar selección<br>Desactivar seleccionado<br>Traducir seleccionado<br>Traducir selección<br>2 3<br>2 6<br>2 9 | bre<br>mbre de la búsquer<br>Clothes<br>Accesorios<br>Art | Descripción Buscar descripción Discover our favorites fashionable discoveries style with personality which matches your owr Items and accessories for your desk, kitchen o Framed poster and vector images, all you nee | , a selection of cool items to integrate in your wardrobe. Compose a unique<br>n.<br>r living room. Make your house a home with our eye-catching designs.<br>d to give personality to your walls or bring your creative projects to life. | Posición ><br>Buscar posición<br>2<br>2<br>3                                                                                                    | Desplegado            | Comportamient<br>Q Busca<br>Q व<br>्         |
| Accores masivas v<br>Habilitar selección<br>Desactivar seleccionado<br>Traducir selección<br>2 3<br>6<br>2 9                            | nbre de la búsquer<br>Clothes<br>Accesorios<br>Art        | Descripción Buscar descripción Discover our favortes fashionable discoveries style with personality which matches your ow items and accessories for your desk, kitchen o Framed poster and vector images, all you nee   | , a selection of cool items to integrate in your wardrobe. Compose a unique<br>n.<br>r living room. Make your house a home with our eye-catching designs.<br>d to give personality to your walls or bring your creative projects to life. | Posición  Buscar posición Buscar posición Posición Posici | Desplegado            | Comportamient<br>Q Busca<br>्<br>्<br>्<br>् |

De manera similar a la traducción de productos, aparecerá una ventana emergente que mostrará las configuraciones de traducción definidas. Puede modificar la configuración de traducción antes de ejecutar el proceso de traducción.

| G PrestaShop                                                                                                    | Acceso rápido + 🖉 🔍 Busear (p. ej. n                            | ferencia de produma.                                            |                                                                                                    |               |                           | Ø Ver mittenda | 0 8    | • • |
|----------------------------------------------------------------------------------------------------|-----------------------------------------------------------------|-----------------------------------------------------------------|----------------------------------------------------------------------------------------------------|---------------|---------------------------|----------------|--------|-----|
| -85<br>-94 Inicio                                                                                                    | catalogo - catagorías                                           |                                                                 | R GTranslate                                                                                                    |               | Va categoria Módulos y Se |                |        |     |
| VENDER                                                                                                    |                                                                 | Categorios desartivadas                                         | 4 Categorian variates                                                                                                    | Q Pror<br>4   |                           |                |        |     |
| Productos<br>Categorias<br>Monitorio<br>Atributos y Catacterriticas<br>Marcas y Proyeedores<br>Archivos<br>Develuentos | Haot > Hume ≠ Modificar<br>Categorías (5)<br>Acciones Agrupadas | 1 <b>9 Traducir</b> ( 5 categorias<br>Traducir de<br>Traducir a | ■ English (English) •<br>■ FR, = ES, = IT, = DE, = CA, = GL, = EU, = VN, = PL, = PT, = CS,<br>= NL, = RU                                                                                                    | ×             |                           |                |        | ٠   |
| Stocks                                                                                                    | BuscaritD                                                       | Nombro Cómo traducir                                            | <ul> <li>Traduce todos los campos que no estén traducidos (archivos vacios o archivos e<br/>tienen el mismo contenido del idioma de destino)</li> <li>Traduce solo los campos vacios que tienen el mismo contenido del idioma origi</li> </ul> | que           | Posición -                | Mostrado       | Accion |     |
| Victoriation<br>PERSONALIZAR                                                                                           | S 10                                                            | Art<br>Regenerar URL amigable al<br>Decor traducir titulos      | Traducir todos los campos (reemplazar todas las traducciones antiguas)     Si                                                                                                    | seas to life. |                           | •              | 1      |     |
| Módutos<br>Diseño<br>R: Transporte,                                                                                    | 11                                                              | Tuttor<br>CANCELAR<br>Women                                     | TRAD                                                                                                    | UCIR          | 3                         | •              | 1      |     |
| <ul> <li>Page</li> <li>Internacional</li> </ul>                                                                        | 13                                                              |                                                                 |                                                                                                    |               |                           |                |        |     |
| CONFIGURAR<br>Parámetris de la tienda<br>C Parámetros Avanzados                                                        |                                                                 |                                                                 |                                                                                                    |               |                           |                |        |     |

\* Traducir una categoría específica

**Free Translate & Al Content Generator** también le permite traducir una categoría específica. Simplemente necesita abrir la página de edición de categorías y hacer clic en el icono "Traducir" donde desea traducir su contenido.

| Catalogo / Catagorias<br>Editar: Art | 18 Traducir         Módulos recomendados         Ayuda                                                                                                    |
|--------------------------------------|----------------------------------------------------------------------------------------------------|
| Categoría                            |                                                                                                    |
| * Nombre                             | Art Caracteres invilidos: 0;-#0                                                                                                    |
| Despiegado 🔢                         | NO 9<br>Si quieres que sparencia una categoría en el menú de tu tienda, dirigete Modules > Module Manager. A continuación, configura tu módulo de menú.                                                                                                    |
| Categoria principal                  | Expandir     Window                                                                                                    |
| Descripción                          | Traducir descripción<br>de ategoría                                                                                                    |
|                                      | △ A B J U ∓ # ∞ E · ≡ · □ □         □         ₽         □         ₽         □         0         0         0         0         0         0         0         0         0         0         0         0         0         0         0         0         0         0         0         0         0         0         0         0         0         0         0         0         0         0         0         0         0         0         0         0         0         0         0         0         0         0         0         0         0         0         0         0         0         0         0         0         0         0         0         0         0         0         0         0         0         0         0         0         0         0         0         0         0         0         0         0         0         0         0         0         0         0         0         0         0         0         0         0         0         0         0         0         0         0         0         0         0         0         0         0         0         0         0         0 |
|                                      | Framed poster and vector images, all you need to give personality to your walls or bring your creative projects to life.                                                                                                    |
|                                      | 720 de 21644 caracteres permitidos<br>Caracteres inválidos: ⇔;=#()                                                                                                    |
| imagen de portada de la categoria    | Recting<br>BEGINS                                                                                                    |
|                                      | Tamaño del archivo 5.8288                                                                                                    |
|                                      | Seleccionar archivo(s) Browse                                                                                                    |
|                                      | Esta es la imagen principal para tu categoría, mostrada en la página de categorías. La descripción de la categoría será superpuesta por esta imagen, y<br>aparecerá en la esquina superior izquienda.                                                                                                    |
| Miniatura de Categoría               | Kuis<br>Kuis                                                                                                    |
|                                      | Seleccionar archivo(s) Browse                                                                                                    |
| Miniaturas del Menú                  | Muezza una imagen prequeña en la página de la categoría padre, si el terma lo permite. Seleccionar archivo(s) Browse                                                                                                    |
| Vista previa de SEO                  | La minitarua de la categoría se muestra en el menú como una imagen pequeña que representa la categoría, si el tema lo permite.                                                                                                    |
|                                      | Art<br>http://localhosl/prestashop_1.7/es/9-art*                                                                                                    |
|                                      | Aquí hay una vista previa de cómo aparecerá su página en los resultados del motor de búsqueda.                                                                                                    |
| de categoría                         | Para tener un titulo diferente del nombre de la categoria, introducelo aquí.<br>0 de 70 caracteres utilizadas (recomendado)                                                                                                    |
| Metadescripción 🔳                    | Para tener una descripción diferente al resumen de tu producto en las páginas de búsqueda de resultados.<br>Introdúcelo aquí.                                                                                                    |
| l<br>Meta palabras clave             | Afadir etiqueta                                                                                                    |
| L                                    | Para agregar etiquetas, haga dic en el campo, esoriba algo y luego presione la tecla "Entrar", Caracteres invelidos: ->=#0                                                                                                    |
| * URL amigable                       | art en v<br>Sólo está permitidos los caracteres álfanuméricos, los guiones medio (-) y bajo (_).                                                                                                    |
| * Acceso de grupo                    | Seleccionar todo                                                                                                    |
|                                      | v invitado                                                                                                    |
|                                      | Crene Default level                                                                                                    |
|                                      | Marca todos los grupos de clientes que quieres que tengen acceso a esta cangaria.  En este momento tienes tres grupos de clientes predeterminados.  Visitante - Todas las personas sin una cuenta de cliente válida. Imvitado - Cliente que realizó un pedido con cuenta de invitado. Clienter - Todas las personas que crearon una cuenta en esta tenda.                                                                                                    |
|                                      |                                                                                                    |
|                                      |                                                                                                    |
| Cancelar                             | Salvar                                                                                                    |

## 3. Traducción de marcas y proveedores

Desde la página de lista de **Marcas** y **Proveedores**, puede traducir todas las marcas y proveedores disponibles haciendo clic en el botón "Traducir".

| y Proveedores / Marcas                                                                      |                                       |                                                                                                    |                                                                     |                                                             |                                               |                       |                                                                                                    |      |
|---------------------------------------------------------------------------------------------|---------------------------------------|----------------------------------------------------------------------------------------------------|---------------------------------------------------------------------|-------------------------------------------------------------|-----------------------------------------------|-----------------------|----------------------------------------------------------------------------------------------------|------|
| rcas                                                                                        |                                       |                                                                                                    | 🏨 Trad                                                              | lucir 🕀 Añadir nueva                                        | marca 🕀 Añadir nueva                          | dirección de la marca | Módulos recomendados                                                                                                    |      |
| Proveedores                                                                                 |                                       |                                                                                                    |                                                                     |                                                             |                                               |                       |                                                                                                    |      |
| cas (2)                                                                                     |                                       |                                                                                                    |                                                                     |                                                             |                                               |                       |                                                                                                    |      |
| cciones Agrupadas 🗸 🗸                                                                       |                                       |                                                                                                    |                                                                     |                                                             |                                               |                       |                                                                                                    |      |
| ctivar selección<br>Desactivar selección                                                    |                                       | Logotipo                                                                                                    | Nombre 🔨                                                            | Direccio                                                    | ones Productos                                | Activado              | Acc                                                                                                    | cion |
| liminar selección<br>raducir selección                                                      |                                       |                                                                                                    | Buscar por nombre                                                   |                                                             |                                               |                       | ¢ Q B                                                                                                    | usc  |
|                                                                                             |                                       |                                                                                                    |                                                                     |                                                             |                                               |                       |                                                                                                    |      |
| 2                                                                                           | _                                     |                                                                                                    | Graphic Corner                                                      | -                                                           | 9                                             | $\checkmark$          | ୍                                                                                                    |      |
| 2                                                                                           |                                       |                                                                                                    | Graphic Corner<br>Studio Design                                     | -                                                           | 9                                             | ✓<br>✓                | ୍                                                                                                    |      |
| 2 1 cciones (2)                                                                             |                                       | STUDIO O<br>DESIGN                                                                                                    | Graphic Corner<br>Studio Design                                     | 1                                                           | 9                                             | ✓<br>✓                | ବ୍                                                                                                    |      |
| 2<br>1<br>cciones (2)<br>cciones Agrupadas v<br>Seleccionar todos<br>ID v                   | Магса                                 | STUDIO O<br>DESIGN                                                                                                    | Graphic Corner Studio Design Apellidos                              | - 1<br>Código postal/Zip                                    | 9<br>9                                        | ↓ ↓                   | Q.<br>Q.<br>Acc                                                                                                    | cior |
| 2<br>1<br>cciones (2)<br>cciones Agrupadas v<br>Seleccionar todos<br>10 v<br>Buscar ID      | Marca<br>Buscar por nombre            | STUDIO IN SECTION IN STUDIO IN SECTION IN SECTION IN SE | Graphic Corner Studio Design Apellidos Buscar apellido              | Código postal/Zip                                           | 9<br>9<br>Ciudad<br>Buscar ciudad             | Pais -                | ୍<br>କ୍<br>କ୍<br>ନେଜ୍ୟ<br>ନେଜ୍ୟ<br>କ୍ରାସ୍ଥ୍ୟ<br>ନେଜ୍ୟ<br>କ୍ରାସ୍ଥ୍ୟ<br>ନେଜ୍ୟ<br>ନେଜ୍ୟ<br>ନେଙ୍କୁ<br>ନେଜ୍ୟ<br>ନେଙ୍କୁ<br>ନେଜ୍ୟ<br>ନେଙ୍କୁ<br>ନେଙ୍କୁ<br>ନେଙ୍କୁ<br>ନେଙ୍କୁ<br>ନେଙ୍କୁ<br>ନେଙ୍କୁ<br>ନେଙ୍କୁ<br>ନେଙ୍କୁ<br>ନେଙ୍କୁ<br>ନେଙ୍କୁ<br>ନେଙ୍କୁ<br>ନେଙ୍କୁ<br>ନେଙ୍କ<br>ନେଙ୍କୁ<br>ନେଙ୍କ<br>ନେଙ୍କ<br>ନେଙ୍କ<br>ନେଙ୍କ<br>ନେଙ୍କ<br>ନେଙ୍କ<br>ନେଙ୍କ<br>ନେଙ୍କ<br>ନେଙ୍କ<br>ନେଙ୍କ<br>ନେଙ୍କ<br>ନେଙ୍କ<br>ନେଙ୍କ<br>ନେଙ୍କ<br>ନେଙ୍କ<br>ନେଙ୍କ<br>ନେଙ୍କ<br>ନେଙ୍କ<br>ନେନ୍ତ୍ର<br>ନେଙ୍କ<br>ନେଙ୍କ<br>ନେଙ୍କ<br>ନେଙ୍କ<br>ନେଙ୍କ<br>ନେଙ୍କ<br>ନେଙ୍କ<br>ନେଙ୍କ<br>ନେଙ୍କ<br>ନେଙ୍କ<br>ନେଙ୍କ<br>ନେଙ୍କ<br>ନେଙ୍କ<br>ନେଙ୍କ<br>ନେଙ୍କ<br>ନେଙ୍କ<br>ନେଙ୍କ<br>ନେଙ୍କ<br>ନେଙ୍କ<br>ନେଙ୍କ<br>ନେଙ୍କ<br>ନେଙ୍କ<br>ନେଙ୍କ<br>ନାନ<br>ନେତ୍ର<br>ନେଙ୍କ<br>ନ<br>ନାନ<br>ନେଙ୍କ<br>ନେଙ୍କ<br>ନେଙ୍କ<br>ନ<br>ନାନ<br>ନେତ୍ର<br>ନାନ<br>ନ<br>ନାନ<br>ନ<br>ନାନ<br>ନ<br>ନାନ<br>ନ<br>ନ<br>ନାନ<br>ନାନ<br>ନାନ | cion |
| 2<br>1<br>cciones (2)<br>cciones Agrupadas v<br>Seleccionar todos<br>ID v<br>Buscar ID<br>4 | Marca Buscar por nombre Studio Design | STUDIO SESION SESION                                                                                                    | Graphic Corner Studio Design Apellidos Buscar apellido manufacturer | <br>1<br>Código postal/Zip<br>Buscar código postal<br>10154 | 9<br>9<br>Ciudad<br>Buscar ciudad<br>New York | País                  | ୍<br>୍<br>୧<br>୧<br>୧<br>୧                                                                                                    | cion |

| Acceso rápido 🗸 🛛 🔍 Buscar                   |            |                         | 暮 Modo depuración 🧿 Ver mi tienda       | ¢ 🦉 \varTheta      |
|----------------------------------------------|------------|-------------------------|-----------------------------------------|--------------------|
| Marcas y Proveedores / Proveedores           |            |                         | M 0                                     | <b>-</b> . 0       |
| Proveedores                                  |            |                         | Traducir Añadir nuevo proveedor Módulos | recomendados Avuda |
| Marcas Proveedores                           |            |                         | ,                                       | ,                  |
| PROVEEDORES 2                                |            |                         | •                                       |                    |
| ID 🖡 Logotipo                                | Nombre 🌄 🔺 | Número de productos 🔨 🔺 | Activado                                |                    |
| Seleccionar todos                            |            |                         | . ~                                     | Q Buscar           |
| 也 Activar selección (신) Desactivar selección | All mart   | 0                       | ×                                       | ⊕ Ver 💌            |
| 🛍 Eliminar selección                         | E care     | 0                       | ~                                       | ⊕ Ver 💌            |
| Acciones Agrupadas 🔺                         |            |                         |                                         |                    |
|                                              |            |                         |                                         |                    |

#### 4. Traducción de atributos y características

Desde la página de lista de **atributos y características**, puede traducir todos los atributos y características disponibles haciendo clic en el botón "Traducir" o traducir cada elemento específico.

| Acceso rápido 🖌 🔍 Buscar                |         | 🗯 Modo depuración 💿 Ver mi tienda 🛕 😤                | 0   |
|-----------------------------------------|---------|------------------------------------------------------|-----|
| Atributos y Características / Atributos |         |                                                      | 2   |
| Atributos                               |         | Traducir Añadir nuevo atributo Añadir nuevo valor Ay | uda |
| Atributos Características               |         |                                                      |     |
| ATRIBUTOS (4)                           |         | 0 4 2 -                                              | 9   |
| ID ▼▲ Nombre ▼▲                         | Valores | es Posición 🏊                                        |     |
|                                         | -       | Q Buscar                                             |     |
| 🗹 1 Tamaño                              | 4       |                                                      |     |
| Seleccionar todos                       | 14      |                                                      |     |
| Deseleccionar todos                     | 3       |                                                      |     |
| i Eliminar selección →e                 | 4       | 4 € Ver ▼                                            |     |
| Acciones Agrupadas 🔺                    |         |                                                      |     |
|                                         |         |                                                      |     |
|                                         |         |                                                      |     |

# VI. TRADUCCIÓN DE PÁGINA

**Free Translate & Al Content Generator** le permite traducir todas las **categorías de páginas CMS** y **páginas CMS**. Haga clic en el botón "Traducir" para iniciar el proceso de traducción.

| Acceso rápido +<br>Diseño / Páginas<br>Páginas<br>Inicio<br>Categorías (<br>Acciones / | Q. Buscar (p. ej: referencia de pro     | sducto, m    | Traducir páginas de categ | gorias (ğ Tr     | aducir páginas |             | tegoría de página | 👙 Mo  | odo depuración 🧿 Ver mi | tienda ᡇ | Ayuda |
|----------------------------------------------------------------------------------------|-----------------------------------------|--------------|---------------------------|------------------|----------------|-------------|-------------------|-------|-------------------------|----------|-------|
| Seleccion                                                                              | ar todos                                |              |                           |                  |                |             |                   |       |                         |          |       |
|                                                                                        | ID                                      | N            | lombre                    |                  | Descripción    |             | Posición 🔨        |       | Mostrado                | Acci     | ones  |
|                                                                                        | ID                                      |              | Nombre                    |                  | Descripción    |             | Posición          |       | \$                      | Q Bu     | scar  |
|                                                                                        | 2                                       | E            | llog                      |                  |                |             |                   | 1     | ~                       | Q        | ÷     |
|                                                                                        | 3                                       | N            | lews                      |                  |                |             |                   | 2     | ~                       | Q        | :     |
| Páginas en l<br>Acciones A                                                             | a categoría "Inicio" (5)<br>ugrupadas v |              |                           | Testemiante      |                | Net title   | Davis             | iía o | Manual                  | 6.00     | \$    |
|                                                                                        |                                         | URL          |                           | Tratamiento      |                | Meta-titulo | Posic             |       | Mostrado                | Acci     | ones  |
|                                                                                        | U                                       | URL          |                           | Iratamiento      |                | Meta-titulo | Pos               | ICION | ÷                       | Q BL     | scar  |
|                                                                                        | 1                                       | delivery     |                           | Delivery         |                |             |                   | 1     | ~                       | 1        | :     |
|                                                                                        | 2                                       | legal-notice |                           | Legal Notice     |                |             |                   | 2     | ~                       | /        | :     |
|                                                                                        | 3                                       | terms-and-c  | onditions-of-use          | Terms and condit | tions of use   |             |                   | 3     | ~                       | 1        | : 9   |
|                                                                                        | 4                                       | about-us     |                           | About us         |                |             |                   | 4     | ~                       | 1        | :     |
|                                                                                        | 5                                       | secure-payr  | nent                      | Secure payment   |                |             |                   | 5     | ~                       | 1        | :     |
|                                                                                        |                                         |              |                           |                  |                |             |                   |       |                         |          |       |

También puede traducir una página CMS específica. Haga clic en "Editar" una página que desea traducir y luego haga clic en el icono "Traducir" donde desea traducir su contenido.

| Acceso rápido  Q. Buscar (p. ej.: referencia de producto, m) | 🛎 Modo depuración 💿 Ver mi tienda 🋕 🍄  🕙                                                                                                    |
|--------------------------------------------------------------|----------------------------------------------------------------------------------------------------|
| Páginas                                                      | Traducir Módulos recomendados Ayuda                                                                                                    |
| Página                                                       |                                                                                                    |
| Categoría de la página                                       | Expandir     S      Inicio                                                                                                    |
| * Tratamiento                                                | Legal Notice     Call       Utilizada en la etiqueta de página h1, y como valor predeterminado de la etiqueta del situlo. Caracteres no válidos: <>=0                                                                                                    |
| Previsualizar SEO                                            | Legal Notice<br>https://demot.ets-demos.com/translate/es/content/2-legal-notice ▼<br>Legal notice<br>Esta es una vista previa de como aparecerá tu página en los resultados de los motores de búsqueda.                                                    |
| Meta-título                                                  | Se utiliza para anular el valor de la etiqueta del título. Si se deja en blanco, se utiliza el valor del <u>título</u> predera dado.<br>Caracteres no válidos: <>={}<br>Traducir meta                                                                      |
| Meta descripción                                             | Legal notice elementos<br>Caracteres no válidos: ∞=()                                                                                                    |
| Meta keywords                                                | notice × legal × credits × Añadir etiqueta         Para añadir etiquetas, haz clic en el campo, escribe el contenido, y presiona la tecla "Intro". Caracteres no válidos: <>=()                                                                            |
| * URL amigable                                               | legal-notice en ↓<br>Sólo se permiten caracteres alfabéticos y el guión medio (-).                                                                                                    |
| Contenido de página                                          | Es En Fr It De PI<br>↔ A B I U ∓ ™ ⊕ E · E · E · E · E · E · A leader 2 ·                                                                                                    |
|                                                              | Legal<br>Credits<br>Concept and production:<br>This Online store was created using <u>Prestashon Shopping Cart Software</u> ,check out PrestaShop's <u>ecommerce blog</u> for<br>news and advices about selling online and running your ecommerce website. |
| Indexación por motores de búsqueda                           | 220 de 21844 caracteres permitidos                                                                                                    |
| Mostrado                                                     | NO                                                                                                    |
| Cancelar                                                     | Guardar y previsualizar Guardar                                                                                                    |

# VII. TRADUCCIÓN INTERNACIONAL

**Free Translate & Al Content Generator** le ofrece una herramienta de traducción integral que le permite traducir su *back office, temas, módulos instalados, correos electrónicos y otros elementos* con la API de traducción de Google.

Vaya a la página **Internacional > Traducciones**. Haga clic en el botón "Traducir" en la esquina superior derecha.

| Acceso rápido 🗸 🔍 Bu | uscar (p. ej.: referencia de producto, m                                                                                                    | 🌢 Modo depuración 💿 Ver mi tienda 🋕 🖞 🔒  |
|----------------------|----------------------------------------------------------------------------------------------------|------------------------------------------|
| Traducciones         |                                                                                                    | B Traducir Módulos recomendados Ayuda    |
| ¢ ¢                  | diomas activados País principal<br>30 DiAS IEI<br>Ningún pedido                                                                                                    | C<br>Traducciones del Front Office<br>0% |
| 🖹 Mo                 | odificar traducciones                                                                                                    |                                          |
|                      | Aquí puedes modificar las traducción de cada linea de texto perteneciente a PrestaShop.           En primer lugar, selecciona un tipo de traducción (como "Back office" o "Módulos instalados") selecciona el idioma en el que quieres traducir las cadenas de texto. | y, a continuación,                       |
|                      | Tipo de traducción Traducciones del Back-Office                                                                                                    | ¢                                        |
|                      | Selecciona tu idioma                                                                                                    | \$                                       |
|                      |                                                                                                    |                                          |
| Aña                  | adir / Actualizar un idioma                                                                                                    |                                          |
|                      | Puedes añadir o actualizar un idioma directamente desde el sitio web de PrestaShop aquí.                                                                                                    |                                          |
|                      | Por favor, selecciona el idioma que Esnañol (Snanish)                                                                                                    |                                          |

Seleccione los elementos que desea traducir y modifique la configuración de traducción como desee, luego haga clic en "Traducir" para iniciar el proceso de traducción.

| S PrestaShop 1.7.8.8      | Acceso rápido 👻 🔍 Buscar (p. ej.: referencia de producto, |                                                                                                    | 💿 Ver mi tienda 🛕 😒 😝                              |
|---------------------------|-----------------------------------------------------------|----------------------------------------------------------------------------------------------------|----------------------------------------------------|
| ~~                        |                                                           |                                                                                                    |                                                    |
|                           | Traducciones                                              |                                                                                                    | G-Translate Módulos y Servicios recomendados Ayuda |
| 24 Inicio                 | iti Traducir                                              | >                                                                                                    |                                                    |
|                           |                                                           |                                                                                                    | c                                                  |
| VENDER                    | Traduc                                                    | de 🔤 English (English) 👻                                                                                                    | Traducciones del Front Office                      |
| 😭 Pedidos                 |                                                           | - · · · ·                                                                                                    | 0%                                                 |
| En Catálogo               | Tradu                                                     | ira 🔠 FR, 🚍 ES, 🖬 IT, 🚍 DE, 🔤 CA, 🚍 GL, 🚍 EU, = VN, 🛶 PL, 🔤 PT, 🖕 CS,                                                                                        |                                                    |
| Clientes                  | -                                                         |                                                                                                    |                                                    |
| Servicio al Cliente       | Modificar traducciones Cómo trad                          | ucir      Traduce todos los campos que no estén traducidos (archivos vacios o archivos que                                                                   |                                                    |
| Estadísticas              |                                                           | Traduce solo los campos vacios                                                                                                    |                                                    |
|                           |                                                           | Traduce solo los campos vacíos que tienen el mismo contenido del idioma original     Traducis todos los campos (reamplazas todos los traducisiones antiques) | •                                                  |
| PERSONALIZAR              |                                                           | Traducir todos los campos (reempiazar todas las traducciones antiguas)                                                                                       |                                                    |
| hódulos 🕺                 | Regenerar URL amigab<br>traducir tit                      | e al 💽 Si<br>Ilos                                                                                                    | +                                                  |
| 🖵 Diseño                  |                                                           |                                                                                                    |                                                    |
| 💭 Transporte              | Datos para trad                                           | icir: 🔽 Internacional / Traducciones 🔿                                                                                                    |                                                    |
| 🖶 Pago                    |                                                           | Back office                                                                                                    | nodificar                                          |
| Internacional ^           |                                                           |                                                                                                    |                                                    |
| Localización              | Añadir / Actualizar un idioma                             | Módulos instalados                                                                                                    |                                                    |
| Ubicaciones Geográficas   |                                                           | 🖾 – Email 🔿                                                                                                    |                                                    |
| Traducciones              | * Por favor, se                                           | Asuntos de correo electrónico                                                                                                    | ~                                                  |
| G-Translate               |                                                           | 🖾 – Cuerpo del correo electronico 🗸                                                                                                    |                                                    |
|                           |                                                           | Implica - Páginas estáticas (página de inicio, página de inicio de sesión, página de mi<br>cuenta, etc.)                                                     |                                                    |
| CONFIGURAR                |                                                           |                                                                                                    | 🛱 Añadir o actualizar un idioma                    |
| 🔹 Parámetros de la tienda | CANCELAR                                                  | TRADUCIR                                                                                                    |                                                    |
| Parámetros Avanzados      | Exportar un idioma                                        |                                                                                                    |                                                    |
|                           |                                                           |                                                                                                    |                                                    |
| MÁS                       |                                                           |                                                                                                    |                                                    |
|                           |                                                           | Español (Spanish)                                                                                                    | *                                                  |

O si desea traducir un elemento específico, **Free Translate & Al Content Generator** también le ayuda a traducir cada componente o todo el elemento sin problemas.

A continuación, se muestran capturas de pantalla de ejemplo cuando traducimos el tema "clásico" de PrestaShop 1.7:

| Internacional / Traducciones |                                                                                                    |                                                                                                    |                                                        |                           |
|------------------------------|----------------------------------------------------------------------------------------------------|----------------------------------------------------------------------------------------------------|--------------------------------------------------------|---------------------------|
| Traducciones                 |                                                                                                    |                                                                                                    | 🕲 Traducir                                             | Módulos recomendados Ayud |
| Udiomas activados            | •                                                                                                    | País principal<br>30 DIAS<br>Ningún pedido                                                                               | Traducciones del Front Offic<br>0%                     | C                         |
| 🖹 Modificar tradu            | ucciones                                                                                                    |                                                                                                    |                                                        |                           |
| 0                            | Aquí puedes modificar las traducció<br>En primer lugar, selecciona un tipo c<br>selecciona el idioma en el que quiere | n de cada línea de texto perteneciente a<br>le traducción (como "Back office" o "Mć<br>es traducir las cadenas de texto. | a PrestaShop.<br>dulos instalados") y, a continuación, |                           |
|                              | Tipo de traducción                                                                                                    | Traducciones de temas                                                                                                    |                                                        | \$                        |
|                              | Selecciona tu tema                                                                                                    | classic                                                                                                    |                                                        | ÷                         |
|                              | Selecciona tu idioma                                                                                                  | Español (Spanish)                                                                                                    |                                                        | \$                        |
|                              |                                                                                                    |                                                                                                    |                                                        |                           |
|                              |                                                                                                    |                                                                                                    |                                                        | 🖍 Modificar               |

| ceso rápido - Q Buscor (p<br>rmacional / Traducciones<br>raducciones                        | o. ej.: referencia de pro | aducto, nt                                                                                                    | Modo deputition of the second second seco | uración 🧿 Ver mi tienda 🋕<br>Módulos recomendados | Page (        |
|---------------------------------------------------------------------------------------------|---------------------------|----------------------------------------------------------------------------------------------------|----------------------------------------------------------------------------------------------------|---------------------------------------------------|---------------|
| <ul><li>✓ EXPANDIR</li><li>✓ Modules</li></ul>                                              | A CONTRAER                | ModulesCashondeliveryShop - 7 expresiones                                                                                                    |                                                                                                    |                                                   |               |
| ✓ Banner<br>Shop                                                                            |                           | Pay by Cash on Delivery<br>Per Nachnahme bezahlen                                                                                            |                                                                                                    | Gu                                                | ardar         |
| <ul> <li>&gt; Bestsellers</li> <li>&gt; Blockreassurance</li> <li>&gt; Brandlist</li> </ul> |                           | Modules > Cashondelivery > Shop<br>Your order on %s is complete.                                                                             |                                                                                                    |                                                   |               |
| <ul><li>Carriercomparison</li><li>Cashondelivery</li></ul>                                  |                           | Ihre Bestellung auf %s ist abgeschlossen.                                                                                                    |                                                                                                    |                                                   | .:            |
| Shop Categoryproducts Checkpayment                                                          |                           | Modules > Cashondelivery > Shop<br>You have chosen the cash on delivery method.<br>Sie haben die Versandart Nachnahme gewählt.               |                                                                                                    |                                                   |               |
| <ul><li>Contactform</li><li>Contactinfo</li></ul>                                           |                           | Modules > Cashondelivery > Shop<br>Your order will be sent very soon.                                                                        |                                                                                                    |                                                   | .i            |
| Crossselling     Dataprivacy                                                                |                           | Ihre Bestellung wird sehr bald versandt werden.<br>Modules > Cashondelivery > Shop                                                           |                                                                                                    |                                                   | .::           |
| <ul> <li>&gt; Emailsubscription</li> <li>&gt; Facetedsearch</li> </ul>                      |                           | For any questions or for further information, please contact our<br>Bei Fragen oder für weitere Informationen kontaktieren Sie bitte unseren |                                                                                                    |                                                   |               |
| ✓ Featuredproducts<br>Shop                                                                  |                           | Modules > Coshondelivery > Shop<br>customer support                                                                                          |                                                                                                    |                                                   |               |
| <ul><li>Legalcompliance</li><li>Linklist</li></ul>                                          |                           | Kundendienst                                                                                                    |                                                                                                    |                                                   | .1            |
| <ul><li>&gt; Livetranslation</li><li>&gt; Mailalerts</li><li>&gt; Newproducts</li></ul>     |                           | You pay for the merchandise upon delivery Sie bezahlen die Ware bei Lieferung                                                                |                                                                                                    |                                                   |               |
| <ul> <li>Productcomments</li> <li>Shop</li> <li>Deafers in</li> </ul>                       | FALTAN 23                 | Modules > Cashondelivery > Shop                                                                                                    | [                                                                                                    | 🐌 Traducir campos 🛛 🕞                             | .::<br>Jardar |
| <ul><li>&gt; Rssfeed</li><li>&gt; Searchbar</li></ul>                                       |                           |                                                                                                    | L                                                                                                    |                                                   |               |

# VIII. COMPATIBILIDAD CON LOS MÓDULOS DE PRESTAHERO

El módulo Free Translate & Al Content Generator está diseñado para ser compatible con varios módulos de PrestaHero, mejorando su funcionalidad en diferentes partes de tu tienda. A continuación se muestran los módulos compatibles y cómo funciona esta integración:

#### 1. Compatibilidad con el módulo "Blog"

Traduce fácilmente el contenido de tus publicaciones de blog a más de 110 idiomas. Esto te permite compartir las noticias, actualizaciones y artículos de tu tienda con una audiencia global, manteniendo siempre la precisión y legibilidad del contenido original.

| 102                     | 🐃 Administi      | rar publicaciones      | Click to translate h                                                                                                    |       | ont |
|-------------------------|------------------|------------------------|----------------------------------------------------------------------------------------------------|-------|-----|
|                         |                  |                        |                                                                                                    | nog c | oni |
|                         | Contenido basico | G SEO I≣ Opciones      |                                                                                                    |       |     |
|                         |                  | * Título de la entrada | Sample blog post                                                                                                    | en 🔻  | 19  |
| os                      |                  |                        |                                                                                                    |       |     |
|                         |                  | * Breve descripción    | A B I U T H     G E T E T E T H     Párrafo T     A     A     A     A     B     I     D     Párrafo     T     A     A | en 🕶  | 1   |
| de Google               |                  |                        | Lorem ipsum dolor sit amet, consectetur adipiscing elit, sed do eiusmod tempor incididunt ut labore et dolore magna<br>aliqua. Ut enim ad minim veniam, quis nostrud exercitation ullamco laboris nisi ut aliquip ex ea commodo consequat.                                                                                                    |       |     |
|                         |                  |                        |                                                                                                    |       |     |
|                         |                  |                        | La descripción breve se muestra en las páginas de listado de publicaciones.                                                                                                    |       |     |
| correo electrónico      |                  | * Publicar Contenido   | ◇ <u>A</u> B <i>I</i> <u>U</u> ∓ # ⊕ Ξ • ⊟ • ⊟ • ■ Párrafo •                                                                                                    | en 🕶  | 19  |
|                         |                  |                        | Ut enim ad minim veniam, quis postrud exercitation ullamos laboris nisi ut aliquin ex ea commodo conseguat. Sed ut                                                                                                    |       | _   |
|                         |                  |                        | er eministi uma romaning de incerco sta voluptatem accusantium dolaremque laudantium, totam rem aperiam, eaque<br>perspicialis unde omnis iste natus error sit voluptatem accusantium dolaremque laudantium, totam rem aperiam, eaque<br>pas quee ab illo inventore veritatis et quasi architecto beatee vitae dicta sunt explicabo. Nemo enim ipsam voluptatem<br>quia voluptas sit aspernatur aut odit aut fugi, sed quia consequentur magni dolores eos qui ratione voluptatem sequi                                                                                                    |       |     |
| io                      |                  |                        | nesciunt.<br>Ut enim ad minim veniam, quis nostrud exercitation ullamoo laboris nisi ut aliquip ex ea commodo consequat. Sed ut<br>perceicipite unde ponis iste nature errors sit voluntatem errorsatium deloremoue laudatium, totam rem anariam, earue                                                                                                    |       |     |
| del blog listando       |                  |                        | psaquae ab illo inventore veritatis et quasi architecto bezasa vitae dicta sunt explicabo. Neno enim ipsam voluptatem<br>quia voluptas sit aspernatur aut odit aut fugit, sed quia consequentur magni dolores ece qui ratione voluptatem<br>securit.                                                                                                    |       |     |
| alles de la publicación |                  |                        | Or emini atu murk veninini, tukatusa no eser cikatori unanno/ sabuha sanquip ese atu mutadu collisequest, see persona atu mutadu collisequest, see persona atu mutadu collisequest, see que persona atu mutadu collisequest, see que persona atu mutadu collisequest, see que persona atu collisequest, see que persona atu collisequest, see que persona atu collisequest, see que persona atu collisequest, see que persona atu collisequest, see que persona atu collisequest, see que persona atu collisequest, see que persona atu collisequest, see que atu consequentar magni dolorese es qui ratione voluptatem acqui mercinit.                                                                                                    |       |     |
| egorías de productos    |                  |                        | Ut enim ad minim veniam, quis nostrud exercitation ullamco laboris nisi ut aliquip ex ea commodo consequat. Sed ut<br>perspiciatis unde minis liste natus error sit voluptatem accusantium doloremque laudantium, totam rem apenam, eaque<br>pisa quee ab illo inventore vertatis et quasi architecto besteve vitae dicta sunt explicato. Neme enim ipsam voluptatem                                                                                                    |       |     |
| alles del producto      |                  |                        | quia voluptas sit aspernatur aut odit aut fugit, sed quia consequuntur magni dolores eos qui ratione voluptatem sequi<br>nesciunt.<br>Ut enim ad minim veniam, quis nostrud exercitation ullamon laboris nisi ut aliquin ex ea commodo consequat. Sed ut                                                                                                    |       |     |
|                         |                  |                        | perspiciatis unde omnis iste natus error sit voluptatem accusantium folos menos or do dominim, totam rem aperiam, esque<br>ipsa quee ab illo inventore ventatis et quasi architecto beatee vitae dicta sunt explicabo. Nemo enim ipsam voluptatem<br>quia voluptatas sit asperantur aut odit aut funit, sed quia consegunutur magni dolores eso qui ratione voluptatem segui                                                                                                    |       |     |
|                         |                  |                        | nesciunt.                                                                                                    |       |     |

Además del contenido de las publicaciones, el módulo también permite la traducción de los títulos meta, descripciones meta y palabras clave meta, asegurando que tu blog esté completamente optimizado para el SEO internacional y sea accesible a una audiencia global.

| Basic content | G SEO | E Options        |                                                                                                    |          |  |
|---------------|-------|------------------|----------------------------------------------------------------------------------------------------|----------|--|
|               |       | Meta title       | Sample meta title                                                                                       | en ▼ [īģ |  |
|               |       |                  | Should contain your focus keyword and be attractive                                                     |          |  |
|               |       | Meta description | Sample post meta description                                                                            | en ▼ 🕅   |  |
|               |       |                  | Should contain your focus knowed and he attractive. Meta description should be less than 300 characters |          |  |
|               |       | Meta keywords    | Lorem x minim x Add tag                                                                                 | en ▼ 🔯   |  |
|               |       |                  | Enter your focus keywords and minor keywords                                                            |          |  |
|               |       | * Url alias      | sample-post1                                                                                            | en 🔻     |  |
|               |       |                  | snoula be as snort as possible and contain your focus keyword. <b>New post</b>                          |          |  |

# 2. Compatibilidad con el módulo "Trusted Reviews"

Traduce automáticamente las reseñas de clientes en tu tienda, facilitando que los posibles compradores de diferentes regiones comprendan los comentarios de otros clientes. Esto mejora la transparencia y ayuda a aumentar la confianza de los clientes en tu tienda.

| Search       |                          |                                                |                     |
|--------------|--------------------------|------------------------------------------------|---------------------|
|              | Edit review #1 - Product | t: The best is yet to come' Framed poster      | ×                   |
| ATINC        | Customer name *          | Iris Bui                                       |                     |
| ~ 🔍          |                          |                                                | O <sub>O</sub> Sett |
| views & Rati | Email                    | youremail@gmail.com                            |                     |
| ngs (1       | Deting                   |                                                |                     |
|              | Rating                   | Quarry:                                        |                     |
| Review       | Title *                  | Good product!                                  | en 🕶 📴 tus T        |
| It's bette   |                          |                                                | oved 0              |
|              | Review content *         | It's better than I expected. Highly recommend! | en <del>▼</del> 🚇   |
|              |                          |                                                |                     |
|              |                          | Maximum length: 65535 characters               |                     |
|              | Date *                   | 2024-09-06 09:26:46                            |                     |
|              | Country                  | - V                                            |                     |
|              | Varified purchase        |                                                |                     |
|              | verned parenase          | O Yes                                          |                     |
|              |                          | O No                                           |                     |
|              | Review status            | Approved V                                     |                     |
|              |                          |                                                |                     |
|              | Cancel                   |                                                | Translate Save      |
|              |                          |                                                |                     |
|              |                          |                                                |                     |

Además, el módulo admite la traducción de tus respuestas a las reseñas, comentarios y preguntas de los clientes, asegurando una comunicación clara en todos los idiomas.

| tings 🗸    | 👰 Questions a     | & Answers 🗸                                 | Staff∨                                    | 🛫 Activities 1                              | Authors   | 🦚 Discounts | 🛃 Criteria | () Import/Expo | ort 🤷 Email 🗸                | O <sub>O</sub> Setting |
|------------|-------------------|---------------------------------------------|-------------------------------------------|---------------------------------------------|-----------|-------------|------------|----------------|------------------------------|------------------------|
| > Reviews  | & Rati View revi  | iew #1 - Produ                              | ict: The best is                          | yet to come' Frame                          | ed poster |             |            |                | en • X                       |                        |
| Reduct! It | eview<br>Is bette | Iris Bui •••<br>Good prod<br>It's better th | duct!<br>han I expected. H                | lighly recommend!                           |           |             |            | *              | ★★☆☆ (3.0)<br>13 minutes ago | tus Tim<br>oved 09/0   |
|            |                   | Is this helpfu                              | I? 쇼(0) 두 ((<br>Thank you fo<br>Post comm | D) ℘ (0) Write a cor<br>or your nice words! | mment     |             |            |                | en∓ 🕅                        |                        |
|            | Cance             |                                             |                                           |                                             |           |             |            | Translate      | Edit Delete                  |                        |
|            |                   |                                             |                                           |                                             |           |             |            |                |                              |                        |

# 3. Compatibilidad con el módulo "Mega Menu Pro"

Traduce el contenido de texto dentro de tu mega menú, incluidos los elementos del menú, las pestañas del menú y cualquier otro elemento textual. Esto asegura que los clientes de diferentes regiones puedan navegar fácilmente por tu tienda en su idioma preferido.

| Edit menu         |                                                  |                                         |                      |    |
|-------------------|--------------------------------------------------|-----------------------------------------|----------------------|----|
| Direction         | Horizontal ~                                     | Click to tran                           | slate title          | ^  |
| Menu link type    | Home v                                           |                                         |                      |    |
| * Title           | HOME                                             |                                         | en 🔻 🔯               |    |
| Menu icon font    |                                                  | (                                       | <b>Q</b> Browse icon |    |
|                   | Use font awesome class. Eg: fa-bars, fa-plus,    |                                         |                      |    |
| Menu icon image   | Accepted formats: jpg, jpeg, png, gif. Limit 8M. | b. Recommended size:20 x 20             | 🖶 Add file           |    |
| Submenu alignment | Auto 🗸                                           |                                         |                      |    |
| * Sub menu width  | 100%                                             | " a"00"                                 |                      |    |
| Custom class      | USE px or 76 or VW.Eg. 10076 or 100p             | C OF OUVW                               |                      |    |
| Bubble alert text |                                                  |                                         | en 🔻 🔯               |    |
|                   | New, Sale, Hot Leave blank if you do not wa      | nt to have a bubble alert for this menu |                      | ~  |
|                   | Click to                                         | translate text field                    | Translate Sav        | /e |
|                   |                                                  |                                         |                      |    |

| Add block                  |                                                                                      |                |
|----------------------------|--------------------------------------------------------------------------------------|----------------|
| Block type                 | Products ~                                                                           | Â              |
| * Title                    | Product 1                                                                            | en 🕶 🔯         |
| Title link                 |                                                                                      | en 🕶 🔯         |
|                            | Leave blank if you do not want to add a link to block title                          |                |
| Product type               | <ul> <li>New products</li> <li>Popular products</li> <li>Special products</li> </ul> |                |
|                            | O Best sellers<br>Specific products                                                  |                |
| *Search products           | Search product by ID, name or reference                                              |                |
|                            | Hummingbird printed t-shirt Size-S, Color-Black<br>£19.12 £28.68 -20%                | ŵ              |
| Enable product description | Yes                                                                                  |                |
| Enable count down clock    | No                                                                                   |                |
| Display title              | Yes                                                                                  |                |
| Enabled                    | Yes                                                                                  | ~              |
|                            |                                                                                      | Translate Save |

#### 4. Compatibilidad con el módulo "Live Chat, Contact Form, and Ticketing System"

Traduce fácilmente tus respuestas a los tickets de soporte de los clientes. Cuando un cliente envía un ticket de soporte, los administradores pueden escribir su respuesta en su propio idioma y luego usar el módulo para traducirla.

Simplemente selecciona el idioma de origen (el idioma de la respuesta) en el campo "**Traducir desde**", elige el idioma de destino (el idioma del cliente) en el campo "**Traducir a**", y haz clic en el botón "**Traducir**". La respuesta se traducirá automáticamente, asegurando una comunicación fluida y clara entre tu equipo de soporte y los clientes, sin importar qué idioma se utilice.

|                                                                                               | • cha                                                                                                    |
|-----------------------------------------------------------------------------------------------|----------------------------------------------------------------------------------------------------|
| mbre: Iris                                                                                    |                                                                                                    |
| rreo electrónico: youremail@gmail.com                                                         |                                                                                                    |
| jeto: Change size                                                                             | the second second second second second second second second second second second second second second second s                                                                                            |
| léfono: 0123456789                                                                            | Haz clic para traducir al idioma que nece                                                                                                    |
| nsaje: I just bought a T-Shirt but it doesn't fit me. I want to exchange it for a bigger size |                                                                                                    |
|                                                                                               |                                                                                                    |
|                                                                                               |                                                                                                    |
|                                                                                               | Traducir de 🔚 Español (Spanish) 👻 Traducir en 🖽 English GB (English) 👻 Traduc                                                                                                    |
|                                                                                               | Traducir de 📰 Español (Spanish) 🔻 Traducir en 🔛 English GB (English) 👻 Tradu                                                                                                    |
| stenido original                                                                              | Traducir de 📰 Español (Spanish) 👻 Traducir en 🔀 English GB (English) 👻 Traducir                                                                                                    |
| stenido original<br>Si, por favor déjame saber ¿a qué talla quieres cambiar?                  | Traducir de Español (Spanish) • Traducir en 🔀 English GB (English) • Traducir<br>Contenido traducido<br>Yes, please let me know what size you want to exchange to?                                        |
| ntenido original<br>SI, por favor déjame saber za qué talla quieres cambiar?                  | Traducir de Traducir de Traducir de Traducir en 🔀 English GB (English) • Traducir<br>Contenido traducido<br>Yes, please let me know what size you want to exchange to?                                    |
| ntenido original<br>SI, por favor déjame saber ¿a qué talla quieres cambiar?                  | Traducir de Traducir de Traducir de Traducir en 🔀 English GB (English) • Traducir<br>Contenido traducido<br>Yes, please let me know what size you want to exchange to?                                    |
| ntenido original<br>SI, por favor déjame saber ¿a qué talla quieres cambiar?                  | Traducir de     Español (Spanish) •     Traducir en     Español (English GB (English) •     Traducir       Contenido traducido       Ves, please let me know what size you want to exchange to?       \$5 |
| ntenido original<br>SI, por favor déjame saber ¿a qué talla quieres cambiar?                  | Traducir de     Español (Spanish) *     Traducir en     Español (English GB (English) *     Traducir       Contenido traducido       Yes, please let me know what size you want to exchange to?           |
| ntenido original<br>SI, por favor déjame saber ¿a qué talla quieres cambiar?                  | Traducir de     Español (Spanish) •     Traducir en     Español (English GB (English) •     Traducir       Contenido traducido     Yes, please let me know what size you want to exchange to?             |

## 5. Compatibilidad con el módulo "Custom fields & tabs on product page"

Soporte para traducir el contenido de cualquier campo de producto personalizado añadido por este módulo. Esto asegura que toda la información adicional del producto que proporciones sea accesible para los clientes en su idioma preferido.

| Configural<br>Campos y pestañ | r<br>as personalizados en la página de producto          | Traduc                         | cir Atrás Traduci      | r Configurar los hooks Buscar actualizad              |
|-------------------------------|----------------------------------------------------------|--------------------------------|------------------------|-------------------------------------------------------|
|                               | Campos personalizados y pestañas<br>adicionales          | Posición: Todas las posiciones | 0                      | ≓ Importación y exportación<br>+ Añadir nueva pestaña |
|                               | Tab 1 (Pestañas de información del producto por defecto) |                                | Área de                | texto on 🖉 🔯                                          |
|                               | Tab 2 (Pestañas de información del producto por defecto) |                                | Editor de texto enriqu | ecido On 🖉 🔯                                          |
|                               | Sample custom field (Debajo del precio del producto)     |                                | Área de                | texto On 💽 🖉 📴                                        |
|                               | Sample custom field (Debajo del precio del producto)     |                                | Área de                | texto                                                 |

| uscar          |                                           |                                                                                                    | 🍎 Modo depu |
|----------------|-------------------------------------------|----------------------------------------------------------------------------------------------------|-------------|
| / 🖌 Configurar | Editar pestaña #1                         |                                                                                                    | ×           |
| alizados en la | * Nombre de la pestaña                    | Sample custom field ES 💌 🔯                                                                                                    | s Tradu     |
|                | Tipo                                      | Área de texto 🗸                                                                                                    | ≓ Impo      |
|                | Es contenido global                       | <b>No</b><br>El contenido global se mostrará de forma similar para todos los productos. Aun así<br>puedes ajustar el contenido global para cada producto si es necesario                                       | +/          |
|                | Aplicar la pestaña adicional para         | <ul> <li>Todos los productos</li> <li>Solo productos gratuitos</li> <li>Solo productos de pago</li> </ul>                                                                                                    | texto On    |
|                | Pestaña de visualización en<br>categorías | Todas las categorias     Categorías específicas     Productos específicos                                                                                                    | texto On    |
|                | ¿Quién puede ver este contenido?          | <ul> <li>All</li> <li>Visitante</li> <li>Invitado</li> <li>Cliente</li> <li>Blog authors</li> <li>Seleccione los grupos de clientes que pueden ver este campo de información adicional del producto</li> </ul> |             |
|                | Marcador de posición                      | ES▼ [0]                                                                                                    |             |
|                | Descripción                               | ES ▼ [0]                                                                                                    | , <u> </u>  |
|                | CANCELAR                                  | traducir Salv                                                                                                    | AR          |

|                                           | Artículo<br>Hummingbird notebook<br>Producto con combinaciones C En línea               | EN 🗸                           | 12,90 E impuestos excl.             | 15,48 £ impuestos incl. (regla: 20%)<br>1200 en stock |
|-------------------------------------------|-----------------------------------------------------------------------------------------|--------------------------------|-------------------------------------|-------------------------------------------------------|
| Descripción                               | Datos Combinaciones Transporte Precio SEO Opciones                                      | Información extra              |                                     | Referencia: demo_10                                   |
| Pestañas<br>Tab 1 *                       | le información del producto por defecto                                                 |                                |                                     | es 🗸 🛐                                                |
| Debajo de<br>Sample custo<br>Enter any te | precio del producto<br>n field *<br>xt you like here, Enter any text you like here.     |                                |                                     | es v [9                                               |
| Lorem ipsu                                | dolor sit amet, consectetur adipiscing elit, sed do eiusmod tempor incididunt ut labore | e et dolore magna aliqua. Eges | tas dui id ornare arcu odio ut sem. | li,                                                   |

## IX. GRACIAS

Gracias nuevamente por comprar nuestro módulo y revisar esta documentación. Esperamos que esta documentación haya proporcionado toda la información necesaria para ayudarlo a configurar y utilizar con éxito nuestro módulo **Free Translate & Al Content Generator**.

Si tiene alguna pregunta para la cual la respuesta no está disponible en esta documentación, no dude en contactarnos.